### AEDトレーナ 使用説明書

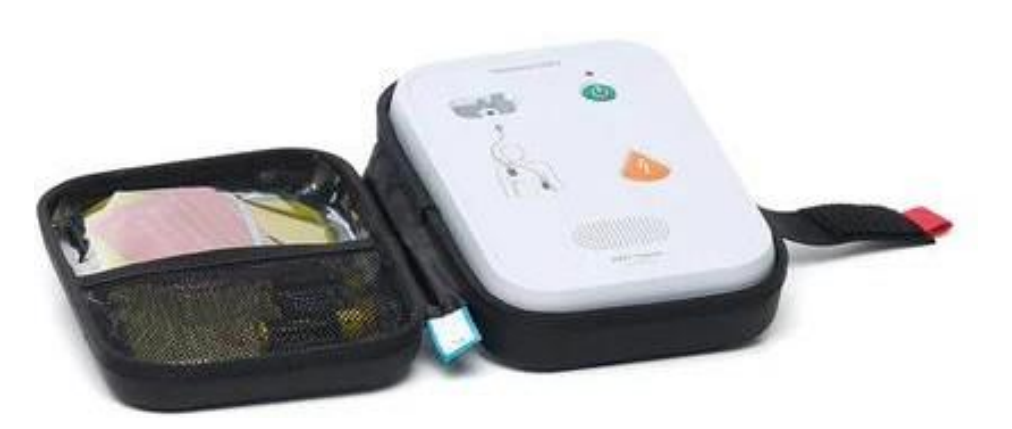

品番:197-01050/197-02050

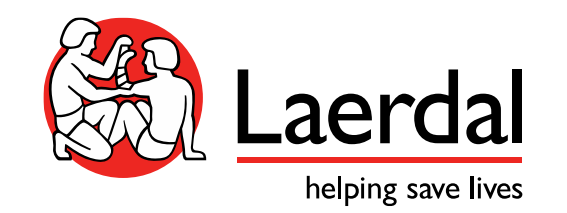

LMJ-MC-0185 | Rev.00-2502

# 各部の名称

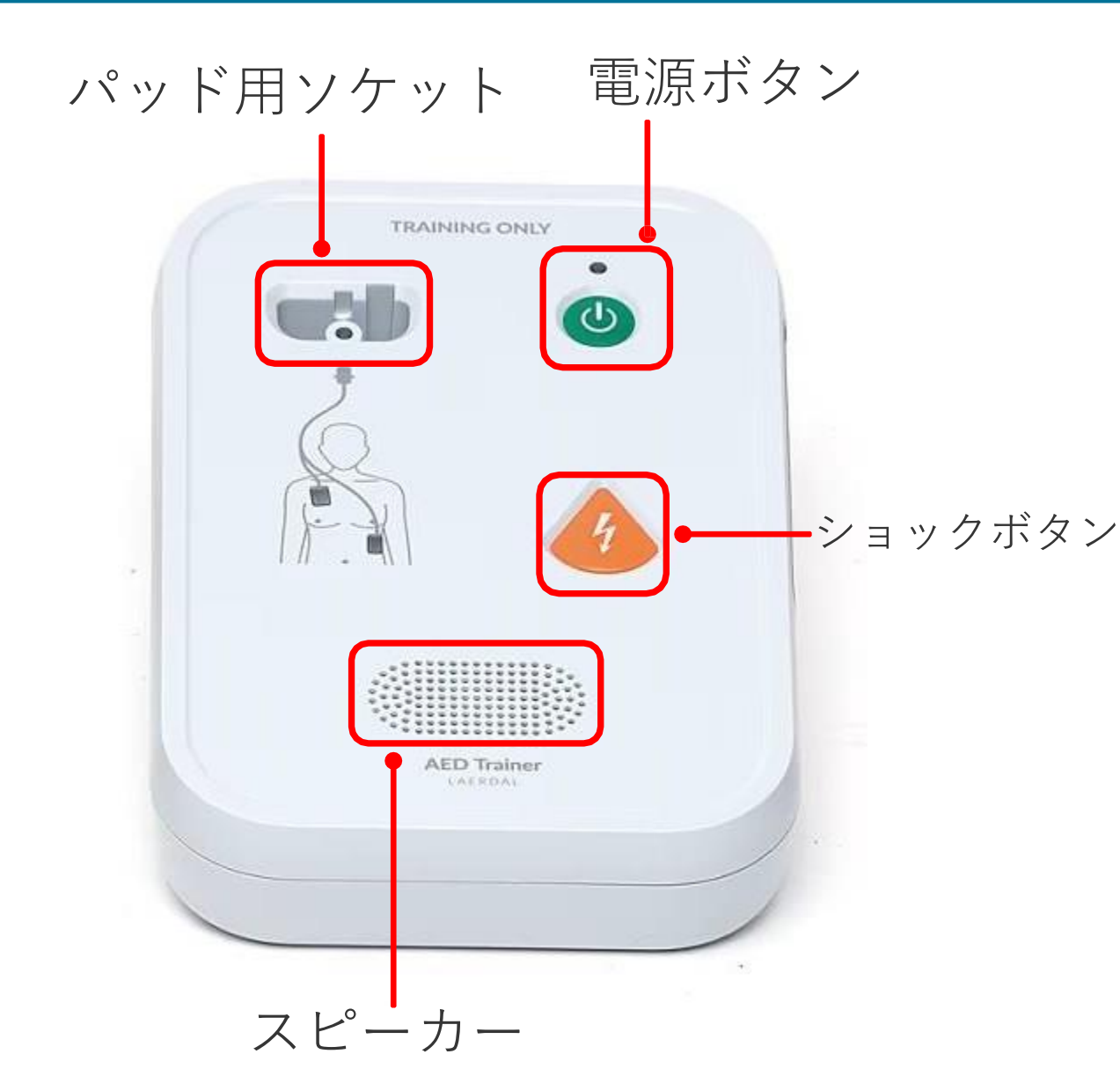

【本体のサイドパネル】

![](_page_1_Picture_3.jpeg)

音量ボタンの「+」とBlutooth ボタンを同時に2秒押すとシナ リオ設定モードになります。 「+」と「-」でシナリオを選 択し、Blutoothボタンで確定し ます。

### 仕様 駆動時間

![](_page_2_Picture_1.jpeg)

【使用電源】 単三電池 x4本 【駆動時間】 約200時間※使用するシナリオによって異なります。 節電機能として10分使用しない場合は電源がオフになります。

低バッテリー警告: バッテリー残量が少なくなるとBluetooth LEDランプが 青と赤で点滅します。

![](_page_2_Picture_4.jpeg)

QCPRアプリでは、バッテリー残量が少なくなると抜 バッテリー残量低下アイコンが表示されます。

![](_page_3_Picture_0.jpeg)

### リモコンはQCPRアプリに登載

![](_page_3_Picture_2.jpeg)

Download QCPR App

![](_page_3_Picture_4.jpeg)

![](_page_3_Picture_5.jpeg)

![](_page_3_Picture_6.jpeg)

laerdal.com/aedtrainer

## QCPRアプリアカウント登録

インストラクターモード

 AEDトレーナを操作する場合は、インストラクターモードを使用 します。初めてアプリを使用する場合は事前にメールアドレス、 名前、パスワードの登録が必要になります。

> 初めて登録する場合 既にアカウントをお持ちの場合

![](_page_4_Picture_4.jpeg)

### インストラクターモード アカウント登録

![](_page_5_Picture_1.jpeg)

#### 登録して続行

すべての設定が保存されている Laerdal ア カウントを作成します。

メールアドレス

e.g.annie@laerdal.com

次へ

過去にアカウントなしで QCPR を使用したことが ある場合は、アカウントを作成する必要がありま す。

メールアドレスを入力して 「次へ」を押す プロファイルを作成

#### XXXXXX@laerdal.com

Laerdal のすべての製品とサービスにアクセ スするには、情報を登録してください。

| e.g. Annie   |
|--------------|
|              |
| e.g. Laerdal |
|              |
| 次へ           |
|              |
|              |
| 名前を入力して「次へ」を |
| ±□_ <b>+</b> |

![](_page_5_Picture_13.jpeg)

<u>インストラクターモード アカウント登録</u>

![](_page_6_Figure_1.jpeg)

# AEDトレーナの設定

![](_page_7_Picture_1.jpeg)

![](_page_7_Picture_2.jpeg)

×

AEDトレーナを選択する

設定するAEDトレーナを選択しま す。

![](_page_7_Picture_6.jpeg)

ー度に選択できるのは1つのみ です。

![](_page_7_Picture_8.jpeg)

# AEDトレーナの設定

![](_page_8_Picture_1.jpeg)

#### AEDトレーナに番号を 付ける

固有の番号を使用すると、リモコ ンを使用するときに識別しやすく なります。

| 0         | 1        |              |    |
|-----------|----------|--------------|----|
|           | 続行       | Я            | ッフ |
| 1         | 2<br>АВС | 3<br>Def     |    |
| 4<br>6н1  | 5<br>JKL | 6<br>мно     |    |
| 7<br>pqrs | 8<br>TUV | 9<br>wxyz    |    |
| ٠         | 0        | $\bigotimes$ |    |

AEDトレーナに番号を付番し 「続行」

### 言語を選択

AED Trainerではどの言語を使用し ますか?

#### Português (Brasil)

Português (Portugal)

Suomi

Svenska

中文 (China)

#### 한국어 (Korea)

□本語(Japan) ✓
続行
日本語を選択し「続行」

![](_page_8_Picture_15.jpeg)

AEDトレーナの使用を開始できま す。

トップバーの<sup>(\*)</sup>アイコンを 押すと、トレーニング中にリモ コンにアクセスできます。

![](_page_8_Picture_18.jpeg)

![](_page_8_Picture_19.jpeg)

## リモコン操作

![](_page_9_Figure_1.jpeg)

| アイコン       | 説明                                                                                                  |
|------------|----------------------------------------------------------------------------------------------------|
| 0          | <b>シナリオ (およびオーディオ) 停止</b> すべての AED トレーナを選択し、停止ボタンを押すと、<br>実行中のすべてのシナリオが停止します                        |
| R          | <b>パッドが配置確認</b> 研修者は実行中のシナリオよりも早く進む可能性があります<br>パッドの確認ボタンを使用して、シナリオを次のステップに進めます                      |
| ব))        | <b>スピーカー音量調整</b> AED トレーナを個別に、またはすべての音量を一度に調整します                                                    |
| Ĥ          | <b>未就学児モード切替</b> AEDトレーナを未就学児用のプロトコルを実行させたい場合に、未就学<br>児モードを使用します                                    |
| <b>₽</b> ∧ | <b>オートショック機能切替</b> オートショック AED トレーナモードに切り替えます                                                       |
| ß          | <b>メトロノーム機能</b> 研修者に一定のリズムで練習する時間を提供します                                                             |
| ¢۲         | <b>シナリオ切替</b> 個別に、またはすべてのシナリオを切替ます<br>6 つの異なるシナリオが利用可能です<br>解析中断時間の CPR 時間を 2 分から 3 分に切り替えることもできます。 |
|            | <b>言語切替</b> リモコンで言語切り替えます<br>学習者の地域言語に従って CPR をトレーニングを実施出来ます、異なる言語 (17 種類の言語<br>が利用可能) でトレーニングも可能です |

# リモコン操作

![](_page_10_Figure_1.jpeg)

| シナリオ | 記号          | 概要                                                    |
|------|-------------|-------------------------------------------------------|
| 1    | <i>₽₽</i> % | 2回のショックが必要                                            |
| 2    | 滚步滚         | ショック不要 <b>→</b> ショック必要 <b>→</b><br>ショック不要             |
| 3    | \$ X        | 1回のショックが必要                                            |
| 4    | ᠹ᠂ᡗᡔ        | 一貫してショックが必要                                           |
| 5    | がら          | 一貫してショックが不要                                           |
| 6    | ૨૯ ૪ %      | パッドのトラブル後、ショック必<br>要 <b>→</b> ショック不要<br><sup>11</sup> |

## リモコン操作 – 言語設定

![](_page_11_Figure_1.jpeg)

| 🔽 वृ     | でて 1選択済み             |
|----------|----------------------|
| (* Al    | ED 01<br>希           |
| 言語<br>PL | 「日本語」を選択 ×           |
| BR       | Português (Brasil)   |
| РТ       | Português (Portugal) |
| FI       | Suomi                |
| sv       | Svenska              |
| ZL       | 中文 (China)           |
| ко       | 한국어 (Korea)          |
| AL       | 日本語 (Japan)          |

![](_page_11_Picture_3.jpeg)

トレーニングパッド

<u>使用可能なトレーニングパッド</u>

![](_page_12_Picture_2.jpeg)

AED リンク トレーニングパッド ※白コネクタ 品番:198-80750

![](_page_12_Picture_4.jpeg)

標準トレーニングパッド ※黄色コネクタ 品番:198-80650

## AEDリンクトレーニングパッド

![](_page_13_Picture_1.jpeg)

レールダルリンクテクノロジーを使用する際に使用します。 ※正しい位置にパッドを装着することでシナリオが進みます。

利用可能なマネキン

- AEDリトルアン
- AEDレサシアンQCPR

上記以外のマネキンはマネキン外部アダプタを使用します。

![](_page_13_Picture_7.jpeg)

マネキン外部アダプタ 品番:M5089A

![](_page_13_Picture_9.jpeg)

1. マネキン外部アダプタを左図のようにマネキンに装着します

2. パッドを張る際は図のようにマネキン外部アダプタの上に装着します

標準トレーニングパッド

### パッドコネクタを本体に差し込めばシナリオが進みます。

![](_page_14_Picture_2.jpeg)

利用可能なマネキン 全てのマネキンで使用可能

品番:198-80650

![](_page_15_Picture_0.jpeg)